# 地図の操作

# 縮尺を切り換える

#### 準備

●現在地画面表示中は、タッチキーを表示 (P.35)してください。 (リモコンでは、この操作は必要ありません。)

#### 広域 / 詳細 を選ぶ

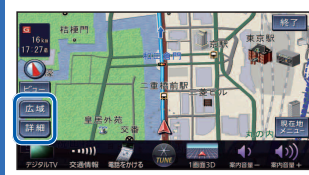

 タッチし続けると、ズームアウト/ ズームインのイメージで縮尺が切り 換わります。(走行中はできません。)
 縮尺の範囲:25 m~200 km

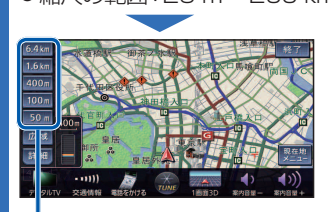

 ●選んだ縮尺に切り換わります。
 ・入口/出口ICを指定(P.66)する ときは、縮尺表示が異なります。

## お知らせ

- 「縮尺切換メッセージ表示」(P.165)を「する」 に設定時は、切り換えた縮尺で表示できない 情報 (VICS情報など)があると、メッセージ を表示します。
- 例:3.2 km縮尺に切り換えた場合
  「VICS情報は1.6 km図より広域の地図には表示されません」

## 向きを切り換える (ヘディングアップ/ノースアップ)

ヘディングアップ(進行方向が上の地図)と ノースアップ(北が上の地図)とを切り換え ることができます。

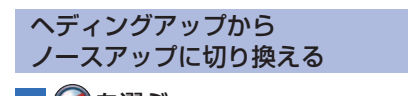

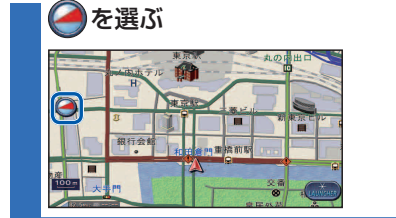

#### お知らせ

● 3D画面は、ノースアップに切り換えられ ません。(ヘディングアップのみ)

### ノースアップから ヘディングアップに切り換える

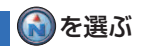

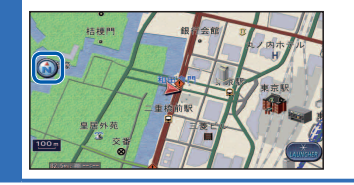

## お知らせ

● 地図モード画面(P.48)表示中は、ノース アップからヘディングアップに切り換えら れません。

# 現在地メニュー・地点メニューの操作

## 現在地メニュー

## 準備

●タッチキーを表示(P.35)してください。 (リモコンでは、この操作は必要ありません。)

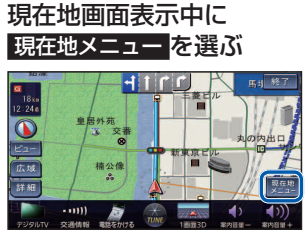

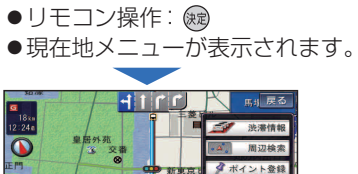

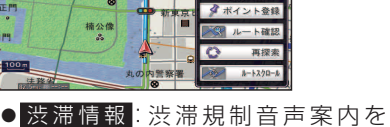

- 出力\*<sup>1</sup>(P.79) ● <u>周辺検索</u>:現在地周辺の施設を検索 (P.63)
- ポイント登録:現在地をポイントとして登録(P.80)
- ルート確認: ルート確認画面を表示\*<sup>2</sup> \_\_\_\_\_(P.70)
- 再 探 索: 再探索メニューを表示\*\*<sup>2</sup> (P.72)
- ルートスクロール:
  ルートに沿って地図をスクロール\*2
  (P.70)
- ※1 情報がある場合のみ操作できます。 ※2 ルート案内中のみ操作できます。

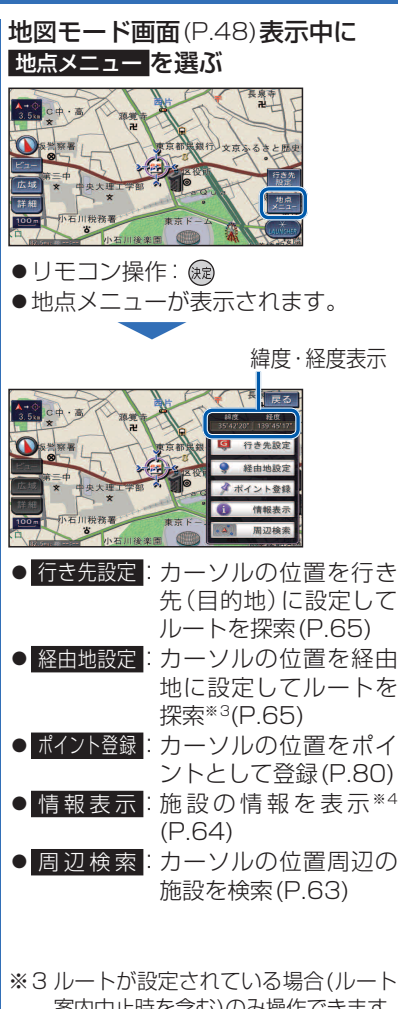

地点メニュー

案内中止時を含む)のみ操作できます。 ※4 ランドマークにカーソルを合わせて いる場合のみ操作できます。